# **Reporting Groups**

You can create and manage a reporting group that consists of either:

- All tests assigned to a student for an administration.
- Student tests that contain single or multiple subject tests.

You can also assign users to your reporting groups or delete a reporting group to remove test data for completed test administrations.

## Create/Manage Reporting Groups

Pearson recommends that you create reporting groups through a file import; however, you can manually create a reporting group through two different methods using the user interface (UI).

## Step-by-Step

1. From Reports, select Reporting Groups.

| earsonAccess <sup>need</sup>     | A 🏴 Refere                                                                                              | nce > 2017-18 > Spring 2018 - REFERENCE SCHOOL (001000) - 4 -                        |
|----------------------------------|----------------------------------------------------------------------------------------------------|--------------------------------------------------------------------------------------|
| ne Setup Testing Reports Support |                                                                                                    |                                                                                      |
|                                  |                                                                                                    |                                                                                      |
| SETUP                            | TESTING                                                                                                 | REPORTS                                                                              |
|                                  |                                                                                                    |                                                                                      |
| Select an action 🔹               | Select an action 👻                                                                                      | Select an action 👻                                                                   |
| Program Information              |                                                                                                    | Operational Reports<br>Reporting Groups<br>Published Reports<br>OnDemand Reports     |
|                                  |                                                                                                    | Call Customer Support:<br>Hours available:<br>Mon-Fri 7:00AM EST - 8:00PM EST        |
|                                  |                                                                                                    | % Links                                                                              |
|                                  |                                                                                                    | PearsonAccess Next User Guide     TestNex 8 Online Support     Oownload TestNex Apps |
|                                  | Privacy Policy   Terms of Use<br>6 1986-019 Paramet Encurring, Inc. or In difficulty All rists searced. |                                                                                      |

2. Click Select Tasks, select Manage Reporting Groups, and click Start.

| Reporting Groups                                                                                                    |                    |
|----------------------------------------------------------------------------------------------------|--------------------|
| Tasks 1 Selected                                                                                                    |                    |
| Select Tasks                                                                                                    | ▼ Start ▼          |
| <ul> <li>Manage Reporting Groups</li> <li>Assign Users to Reporting Groups</li> <li>Delete Reporting Groups</li> <li>Reporting Group starts with</li> </ul> | Q Search 💌         |
| Filters Clear Hide<br>Organizations                                                                                                    | No Results         |
| Select one or more                                                                                                    | Name               |
|                                                                                                    | ONo results found. |

## 3. Type or select details.

| Manage Reporting Groups                    |                                                                                                    |                                                |
|--------------------------------------------|----------------------------------------------------------------------------------------------------|------------------------------------------------|
| REPORTING GROUPS (0) O New Reporting Group | DETAILS<br>Manage Reporting Groups By Registration                                                                                                    | Creato Reset                                   |
|                                            | Organization*<br>0 NUM DIST 1 SCHL1 (AR-01234-00 x *                                                                                                    | Authorized Users                               |
|                                            | Name* REPORTING GROUP EXAMPLE                                                                                                    |                                                |
|                                            | Description EXAMPLE OF REPORTING GROUP Constructions of an analysis of the construction of the construction of the constructio |                                                |
|                                            | Create groups from Sessions • Within UNUMUIST 13CHL1 • 0                                                                                                    | Pind by name of 10 within 0 NUM DIST 1 SCHL1 * |
|                                            | Assigned Students<br>* Required                                                                                                    |                                                |
|                                            | Create Reset                                                                                                    |                                                |

You can add students to a reporting group by adding a whole session or group/class, or by adding students individually by name or ID.

| REPORTING GROUPS (0) | DETAILS                                                     |  |  |  |  |
|----------------------|-------------------------------------------------------------|--|--|--|--|
| New Reporting Group  | Manage Reporting Groups By Registration                     |  |  |  |  |
|                      | Organization*                                               |  |  |  |  |
|                      | 0 NUM DIST 1 SCHL1 (AR-01234-00 × ×                         |  |  |  |  |
|                      | Name*                                                       |  |  |  |  |
|                      | REPORTING GROUP EXAMPLE                                     |  |  |  |  |
|                      | Description                                                 |  |  |  |  |
|                      | EXAMPLE OF REPORTING GROUP                                  |  |  |  |  |
|                      | Create Groups from Sessions - within 0 NUM DIST 1 SCHL1 - 0 |  |  |  |  |
|                      | Sessions                                                    |  |  |  |  |
|                      | ⊖ Groups/Classes                                            |  |  |  |  |
|                      | Assigned Students                                           |  |  |  |  |

#### 4. Click Create.

| EPORTING GROUPS (0)   | DETAILS                                                     |                                 |                  |               |       |
|-----------------------|-------------------------------------------------------------|---------------------------------|------------------|---------------|-------|
| O New Reporting Group | Manage Reporting Groups By Registration                     |                                 |                  | Create        | Reset |
|                       | Organization"                                               | Authorized Users                |                  |               |       |
|                       | 0 NUM DIST 1 SCHL1 (AR-01234-00 × ×                         |                                 |                  |               |       |
|                       | Name*                                                       |                                 |                  |               |       |
|                       | REPORTING GROUP EXAMPLE                                     |                                 |                  |               |       |
|                       | Description                                                 |                                 |                  |               |       |
|                       | EXAMPLE OF REPORTING GROUP                                  |                                 |                  |               |       |
|                       | Create Groups from Sessions - within 0 NUM DIST 1 SCHL1 - 0 | Find by name or ID within 0 No. | M DIST 1 SCHL1 • |               |       |
|                       |                                                             |                                 |                  |               |       |
|                       | Assigned Students                                           |                                 |                  |               |       |
|                       | Student Name                                                | INTŠJ 😫                         | INTSJ 😫          | Remove Studen | e.    |
|                       | CFOLNAMEADC, CFOFNAMEADC (202040000081) 0                   |                                 |                  | 8             |       |
|                       | CFOLNAMECEY, CFOFNAMECEY (202040001481) 0                   |                                 |                  | 8             |       |
|                       | INT PROTCLN, INT PROTCFN (280400782610) 0                   | •                               | •                | 8             |       |
|                       | * Required                                                  |                                 |                  |               |       |
|                       | Create Reset                                                |                                 |                  |               |       |
|                       |                                                             |                                 |                  |               |       |

#### Create a Reporting Group By Session

1.

| F<br>TESTING<br>Select an action                                                                          | Reference > 2017-18 > Fail 2017 • Reference State (ref) • 4 •                        |
|----------------------------------------------------------------------------------------------------|--------------------------------------------------------------------------------------|
| TESTING<br>Select an action                                                                               | REPORTS                                                                              |
| TESTING<br>Select an action                                                                               | REPORTS                                                                              |
| Select an action -                                                                                        |                                                                                      |
|                                                                                                    | Select an action                                                                     |
| Sessions<br>Students in Sessions                                                                          | Contact                                                                              |
|                                                                                                    | Email Customer Support:<br>demo@support.pearson.com                                  |
|                                                                                                    | Call Customer Support:<br>Hours available:<br>Mon-Fri 7:00AM EST - 8:30PM EST        |
|                                                                                                    | % Links                                                                              |
|                                                                                                    | PearsonAccess Next User Guide     TestNav 8 Online Support     Download TestNav Apps |
| Privacy Policy   Terms of Use<br>809-2018 Pearson Education, Inc. or its atfiliately. Al rights reserved. |                                                                                      |
|                                                                                                    | Sessions<br>Students in Sessions                                                     |

| A<br>Home | Setup       | ✓ Testina   | E Reports     | Test Config | O<br>Support |                   |                           |      |
|-----------|-------------|-------------|---------------|-------------|--------------|-------------------|---------------------------|------|
|           |             | licenny     | Toporto       | icer comig  | copport      |                   |                           |      |
| Sessi     | ons         | Go to Stude | ents in Sessi | lons »      |              |                   |                           |      |
| Task      | s 1 Sele    | cted        |               |             |              |                   |                           |      |
| Select    | Tasks       |             |               |             |              |                   | ▼ Start                   | -    |
| Cr        | eate / Edit | Sessions    |               |             |              |                   |                           |      |
| 🗆 Pre     | ecaching T  | est Conten  | t             |             |              |                   |                           |      |
| 🗆 De      | lete Sessi  | ons         |               |             |              |                   |                           |      |
| Ad        | d/Remove    | Students i  | n Sessions    |             |              |                   | Q Search 🝷                |      |
| Ge        | nerate Tes  | st Tickets  |               |             |              |                   |                           |      |
| Ch        | eate Repo   | rting Group | s             | Hide        | No           | Results           |                           |      |
| Show      | Students    | in Sessions | & Control S   | Sessions    |              |                   |                           |      |
| Select    | one or mor  | re          |               |             |              | Session           | Session Status            | Sche |
| Organiz   | ation       |             |               |             | ØSe          | earch or select a | a filter to view results. |      |
| Select    | one or mor  | re          |               |             |              |                   |                           |      |
| Test      |             |             |               |             |              |                   |                           |      |
| Select    | one or mor  | re          |               |             |              |                   |                           |      |
| Form G    | roup Type   |             |               |             |              |                   |                           |      |
| Select    | one or mor  | re          |               |             |              |                   |                           |      |
| Schedu    | led Start I | Date Range  | •             |             |              |                   |                           |      |
| Select    | one         |             | <b>**</b>     |             |              |                   |                           |      |
| to        |             |             |               |             |              |                   |                           |      |
| Select    | one         |             | <b>6</b>      |             |              |                   |                           |      |

## **3.** Type or select details.

| REPORTING GROUPS (0)  | DETAILS                                                     |                                                |
|-----------------------|-------------------------------------------------------------|------------------------------------------------|
| O New Reporting Group | Manage Reporting Groups By Registration                     | Create Reset                                   |
|                       | Organization* O NUM DIST 1 SCHL1 (AR-01234-00 × •           | Authorized Users                               |
|                       | Name* REPORTING GROUP EXAMPLE                               |                                                |
|                       | Description EXAMPLE OF REPORTING GROUP                      |                                                |
|                       | Create Groups from Sessions • within 0 NUM DIST 1 SCHL1 • 0 | Find by name or ID within 0 NUM DIST 1 SCHL1 • |
|                       | Assigned Students                                           |                                                |
|                       | * Required                                                  |                                                |

4. Click Create.

1. From Reports, select Reporting Groups.

| PearsonAccess <sup>hed</sup>                                                                      | 🌲 📁 Reference > 2017-18 > Spring 2018 - REFERENCE SCHOOL (001000) - 🌢 -                                                                                                    |
|---------------------------------------------------------------------------------------------------|----------------------------------------------------------------------------------------------------|
| Home Setup Testing Report Support                                                                 |                                                                                                    |
| SETUP<br>Select an action                                                                         | REPORTS<br>Select an action                                                                                                    |
| * Program Information                                                                             | Cell Customer Supports Cell Customer Supports Cell Customer Support: Hours available: Mon-Fri 7:00AM EST - 8:00PM EST  Cell Customer Support: Hours available: Mon-Fri 7:00AM EST - 8:00PM EST  Cell Customer Support: Totalar 8 Online Support Developed TestRetive Apps |
| Phoney Pulcy   Terms of Unio<br>© 1966-2018 Presson Education, Inc. or Ins efficiency, Al Agritum | ered                                                                                                    |

2. Type the group name into the search field, and click Search. Or, from the Search dropdown, select Show all results.

| Reporting Groups                 |                      |
|----------------------------------|----------------------|
| Tasks 0 Selected                 |                      |
| Select Tasks                     | ▼ Start ▼            |
| Eind Banarting Groups            |                      |
| Find Reporting Groups            |                      |
| Session Example                  | Q Search *           |
| Filters Clear Hide Organizations | 1 Results            |
| Select one or more               | Name                 |
|                                  | SESSION EXAMPLE NAME |

3. Click Select Tasks, select Manage Reporting Groups, and click Start.

| El Tasks 1 Selected                                                                                                  |            |       |                      | Reporting | Groups 1 Selected Clear            |                                  |
|----------------------------------------------------------------------------------------------------|------------|-------|----------------------|-----------|------------------------------------|----------------------------------|
| Select Tasks                                                                                                    |            |       | • Start •            | Manage    |                                    |                                  |
| Manage Reporting Groups     Assign Users to Reporting Groups     Delete Reporting Groups Reporting Group starts with |            |       | Q, Search +          | -         |                                    |                                  |
| Filters<br>Drganizations                                                                                             | Clear Hide | 1 Ros | uts                  |           |                                    | Displaying 25 v Manage Columns * |
| Select one or more                                                                                                   |            | 0     | Name                 |           | Organization                       |                                  |
|                                                                                                    |            |       | SESSION EXAMPLE NAME |           | 0 NUM DIST 1 SCHL1 (AR-01234-0001) |                                  |
|                                                                                                    |            |       |                      |           | * 1 *                              |                                  |

#### 4. Update the necessary details.

| and age to period accept |                                                             |                                                                                    |  |  |  |
|--------------------------|-------------------------------------------------------------|------------------------------------------------------------------------------------|--|--|--|
| REPORTING GROUPS (1)     | DETAILS                                                     |                                                                                    |  |  |  |
| O New Reporting Group    | Manage Reporting Groups By Registration                     | Save Roset                                                                         |  |  |  |
|                          | Organization*                                               | Authorized Users                                                                   |  |  |  |
|                          | Name"                                                       |                                                                                    |  |  |  |
|                          | SESSION EXAMPLE NAME Description                            |                                                                                    |  |  |  |
|                          | DESCRIPTION HERE                                            |                                                                                    |  |  |  |
|                          | Create Groups from Sessions * within 0 NUM DIST 1 SCHL1 * 0 | Find by name or ID within 0 NUM DIST 1 SCHL1 *                                     |  |  |  |
|                          | Assigned Students                                           | CFOLNAMEAYQ, CFOFNAMEAYQ (202940000641)<br>CFOLNAMECEY, CFOFNAMECEY (202040001481) |  |  |  |
|                          | Student Name                                                | GFOLNAMEADC, CFOFNAMEADC (202040000081)                                            |  |  |  |
|                          | CFOLNAMEAYO, CFOFNAMEAYO (202040000641) 0                   | CFOLNAMEAYR, CFOFNAMEAYR (202040000642)<br>CFOLNAMECEZ, CFOFNAMECEZ (202040001482) |  |  |  |
|                          | INT PHOTODA, INT PHOTOPA (280400782610) 0                   | CFOLNAMEADD, CFOFNAMEADD (202040000082)                                            |  |  |  |
|                          | * Required                                                  | CFOLNAMEAYS, CFOFNAMEAYS (202040000643)                                            |  |  |  |
|                          | Save Reset                                                  |                                                                                    |  |  |  |
|                          |                                                             |                                                                                    |  |  |  |

#### 5. Click Save.

| DETAILS                                                                                                    |                |
|----------------------------------------------------------------------------------------------------|----------------|
| Manage Reporting Groups By Registration                                                                                                    | Save Reset     |
| Organization* Authorized Users                                                                                                    |                |
| 0 NUM DIST 1 SCHL1 (AR-01234-00 × ×                                                                                                    |                |
| Name*                                                                                                    |                |
| SESSION EXAMPLE NAME                                                                                                    |                |
| Description                                                                                                    |                |
| DESCRIPTION HERE                                                                                                    |                |
|                                                                                                    |                |
| Assigned Students                                                                                                    | Damaus Student |
| Assigned Students Student Name CERLINAMEANO CERENAMEANO (2020) (2020)                                                                                              | Remove Student |
| Assigned Students<br>Student Name<br>CFOLNAMEAYQ, CFOFNAMEAYQ (202040000641) 0<br>CFOLNAMEAYB, CFOFNAMEAYB (202040000642) 0                                        | Remove Student |
| Assigned Students<br>Student Name<br>CFOLNAMEAYQ, CFOFNAMEAYQ (202040000641)<br>CFOLNAMEAYR, CFOFNAMEAYR (202040000642)<br>INT PROTCLN, INT PROTCFN (280400782610) | Remove Student |

#### What's Next?

After you create a reporting group, you can assign additional users to limit who can access the reporting group.

### Assign Users to Reporting Groups

You can assign users to a reporting group so they can view group reports for either **student registrations** or **student tests**, depending on your program's requirements.

Pearson recommends that you assign users through a file import; however, you can also assign users through UI data fields.

#### Prerequisites

You must create a reporting group before you assign a user to it.

## Step-by-Step

1. From Reports, select Reporting Groups.

| PearsonAccess <sup>hed</sup>                                                                    | 🌲 🇯 Reference > 2017-18 > Spring 2018 - REFERENCE SCHOOL (201000) - 🔺 -                              |
|-------------------------------------------------------------------------------------------------|----------------------------------------------------------------------------------------------------|
| 18 O G7 Ell O<br>Home Setup Testing Reports Support                                             |                                                                                                    |
|                                                                                                 | و المار المار المار المار المار المار المار المار المار المار المار المار المار المار المار المار ال |
| SETUP                                                                                           | REPORTS                                                                                              |
|                                                                                                 |                                                                                                    |
| Select an action   Select an action                                                             | Select an action                                                                                     |
| * Program Information                                                                           | Operational Reports<br>Reporting Groups<br>Published Reports<br>OnDemand Reports                     |
|                                                                                                 | Call Customer Support:<br>Hours available:<br>Mon-Fri 7:00AM EST - 8:00PM EST                        |
|                                                                                                 | % Links                                                                                              |
|                                                                                                 | PearsonAccess Next User Guide     TestNex 8 Online Support     Ownielad TestNex Apps                 |
|                                                                                                 |                                                                                                    |
| Phinacy Policy   Terms of Use<br>@ 1986-3018 Peerson Education, Inc. or its efficiency. African |                                                                                                    |

2. Type into the search field a reporting group, and click Search.

| Reporting Groups         |            |                        |                                   |                    |                          |
|--------------------------|------------|------------------------|-----------------------------------|--------------------|--------------------------|
| El Tasks O Selected      |            |                        | Reporting Groups 0 Selected Cless | r -                |                          |
| Select Tasks             |            | • Start •              | Manage                            |                    |                          |
| Find Reporting Groups    |            |                        | •                                 |                    |                          |
| Demo                     |            | Q, Search +            |                                   |                    |                          |
| Filters<br>Organizations | Clear Hide | 1 Results              |                                   | Display            | ing 25 ¢ Manage Columns+ |
| Select one or more       |            | Name                   | Organization                      | # of Student Tests | # of Students            |
|                          |            | DEMO REPORTING GROUP 1 | DEMO SCHOOL 1 (010001)            |                    |                          |

#### 3. Click the checkbox next to the group.

| Find Reporting Groups          |                        |                        |                    |                       |  |
|--------------------------------|------------------------|------------------------|--------------------|-----------------------|--|
| Demo Q Search ·                |                        |                        |                    |                       |  |
| Filters Clear<br>Organizations | fide 1 Results         |                        | Displaying         | 25 ¢ Manage Columns - |  |
| Select one or more             | Name                   | Organization           | # of Student Tests | # of Students         |  |
|                                | DEMO REPORTING GROUP 1 | DEMO SCHOOL 1 (010001) |                    |                       |  |

4. Click Select Tasks, select Assign Users to Reporting Groups, and click Start.

| Reporting Groups                                                                                                    |                          |                                   |                    |                           |
|----------------------------------------------------------------------------------------------------|--------------------------|-----------------------------------|--------------------|---------------------------|
| El Tasks 1 Selected                                                                                                    |                          | Reporting Groups 1 Selected Clear |                    |                           |
| Select Tasks                                                                                                    | * Start *                | Manage                            |                    | •                         |
| Create / Edit Reporting Groups Manage Student Tests in Reporting Groups Manage Registrations in Reporting Groups Asign Users to Reporting Groups Delete Reporting Groups | Q, Starch 🔹              |                                   |                    |                           |
| Filters Clear Hide<br>Organizations                                                                                                    | 1 Results                |                                   | Displayi           | ng 25 \$ Manage Columns - |
| Select one or more                                                                                                    | Name                     | Organization                      | # of Student Tests | # of Students             |
|                                                                                                    | M DEMO REPORTING GROUP 1 | DEMO SCHOOL 1 (010001)            |                    |                           |

5. Click the checkbox next to the reporting group.

| Authorize | wthorized Users                        |               |                  |  |  |  |
|-----------|----------------------------------------|---------------|------------------|--|--|--|
|           | Assign to selected reporting groups    |               |                  |  |  |  |
| Assig     | Assign Users to Reporting Groups Reset |               |                  |  |  |  |
| 0         | Reporting Group                        | Organization  | Authorized Users |  |  |  |
| 2         | DEMO REPORTING GROUP 1                 | DEMO SCHOOL 1 |                  |  |  |  |
| • Require | d                                      |               |                  |  |  |  |
| Save      | Reset                                  |               |                  |  |  |  |
|           |                                        |               |                  |  |  |  |

6. Type a user name into the Authorized Users search field.

| Authorize  | luthorized Users                           |               |                  |            |  |  |  |
|------------|--------------------------------------------|---------------|------------------|------------|--|--|--|
| Frank      | Assign to selected reporting groups        |               |                  |            |  |  |  |
| frank.la   | ngemail.com<br>nousers to neguerang Groups |               |                  | Save Reset |  |  |  |
| Θ          | Reporting Group                            | Organization  | Authorized Users |            |  |  |  |
| 8          | DEMO REPORTING GROUP 1                     | DEMO SCHOOL 1 |                  |            |  |  |  |
| • Required | 1                                          |               |                  |            |  |  |  |
| Save       | Reset                                      |               |                  |            |  |  |  |
|            |                                            |               |                  |            |  |  |  |

7. Click Assign to selected reporting groups.

| Authorize<br>× frank | d Users Assign to selected reporting groups |               |                        |     |
|----------------------|---------------------------------------------|---------------|------------------------|-----|
| Assign               | Users to Reporting Groups                   |               | Save Ret               | Jet |
| Θ                    | Reporting Group                             | Organization  | Authorized Users       |     |
| 8                    | DEMO REPORTING GROUP 1                      | DEMO SCHOOL 1 | × frank.lang@email.com |     |
| • Required           | 1                                           |               |                        |     |
| Save                 | Reset                                       |               |                        |     |

#### 8. Click Save.

| Authorize  | athorized Users × franklang@email.com Assign to selected reporting groups |               |                        |  |  |  |  |  |
|------------|---------------------------------------------------------------------------|---------------|------------------------|--|--|--|--|--|
| Assig      | Assign Users to Reporting Groups                                          |               |                        |  |  |  |  |  |
| Θ          | Reporting Group                                                           | Organization  | Authorized Users       |  |  |  |  |  |
| 8          | DEMO REPORTING GROUP 1                                                    | DEMO SCHOOL 1 | × frank.lang@email.com |  |  |  |  |  |
| • Required | 1                                                                         |               |                        |  |  |  |  |  |
| Save Reset |                                                                           |               |                        |  |  |  |  |  |
|            |                                                                           |               |                        |  |  |  |  |  |

Repeat steps 1 and 2, above, and then:

- 3. Click the checkbox next to the reporting groups.
- 4. Type a user's name into the Authorized Users search field, and click Assign to selected reporting groups.
- 5. Click the checkbox next to the reporting groups.
- 6. Click Save.

### What's Next? (Optional)

You can remove a previously assigned user from a group by clicking the X next to the user's name, and clicking Save.

| Authoriz | ed Users Assign to selected reporting groups |               |                        |       |
|----------|----------------------------------------------|---------------|------------------------|-------|
| Assig    | n Users to Reporting Groups                  |               | Sav                    | Reset |
| 0        | Reporting Group                              | Organization  | Authorized Users       |       |
| 8        | DEMO REPORTING GROUP 1                       | DEMO SCHOOL 1 | × frank.lang@email.com |       |
| Require  | d                                            |               |                        |       |
| Save     | Reset                                        |               |                        |       |
|          |                                              |               |                        |       |
|          |                                              |               |                        |       |

## **Delete Reporting Group**

You can delete a reporting group to remove test data for completed test administrations.

## Prerequisites

Before you delete a reporting group, you must first remove all student test assignments and registrations associated with the reporting group.

## Step-by-Step

1. From Reports, select Reporting Groups.

| PearsonAccess <sup>neet</sup>                    | 🌲 🏴 Reference > 2017                                                                                    | -18 > Spring 2018 - REFERENCE SCHOOL (001000) - 🎍 -                                  |
|--------------------------------------------------|----------------------------------------------------------------------------------------------------|--------------------------------------------------------------------------------------|
| R O O EI O<br>Home Setup Testing Reports Support |                                                                                                    |                                                                                      |
|                                                  |                                                                                                    |                                                                                      |
| SETUP                                            | TESTING                                                                                                 | REPORTS                                                                              |
|                                                  |                                                                                                    |                                                                                      |
| Select an action 🔹                               | Select an action 👻                                                                                      | Select an action 👻                                                                   |
| * Program Information                            |                                                                                                    | Operational Reports<br>Reporting Groups<br>Published Reports<br>On/Demand Reports    |
|                                                  |                                                                                                    | Cell Customer Support:<br>Hours available:<br>Mon-Fri 7:00AM EST - 8:30PM EST        |
|                                                  |                                                                                                    | % Links                                                                              |
|                                                  |                                                                                                    | PearsonAccess Next User Guide     TestNav 8 Online Support     Download TestNav Apps |
|                                                  |                                                                                                    |                                                                                      |
| 0.18                                             | Privacy Policy   Terms of Use<br>6-2018 Pearson Education, Inc. or Its affiliately, Al rights reserved. |                                                                                      |

2. Type into the search field a reporting group, and click Search.

| Reporting Groups                    |                                 |                                        |                    |                          |
|-------------------------------------|---------------------------------|----------------------------------------|--------------------|--------------------------|
| El Tasks 0 Selected                 |                                 | Reporting Groups 0 Selected Clear      |                    |                          |
| Select Tasks                        | V Start V                       | Manage                                 |                    | •                        |
| Find Reporting Groups Demo          | Q Search +                      |                                        |                    |                          |
| Filters Clear Hide<br>Organizations | 1 Results                       |                                        | Displayin          | g 25 \$ Manage Columns + |
| Select one or more                  | Name     DEMO REPORTING GROUP 1 | Organization<br>DEMO SCHOOL 1 (010001) | # of Student Tests | # of Students            |

#### 3. Click the checkbox next to the group.

| Find Reporting Groups |            |                          |                        |                    |                        |
|-----------------------|------------|--------------------------|------------------------|--------------------|------------------------|
| Demo Q Search *       |            |                          |                        |                    |                        |
| Filters Organizations | Clear Hide | 1 Results                |                        | Displaying         | 25 \$ Manage Columns - |
| Select one or more    |            | Name                     | Organization           | # of Student Tests | # of Students          |
|                       |            | B DEMO REPORTING GROUP 1 | DEMO SCHOOL 1 (010001) |                    |                        |

4. Click SelectTasks, select Delete Reporting Groups, and click Start.

| Reporting Groups                                                                                                    |                          |                                   |                    |                          |
|----------------------------------------------------------------------------------------------------|--------------------------|-----------------------------------|--------------------|--------------------------|
| El Tasks 1 Selected                                                                                                    |                          | Reporting Groups 1 Selected Clear |                    |                          |
| Select Tasks                                                                                                    | Start -                  | Manage                            |                    | •                        |
| Create / Edit Reporting Groups Manage Student Tests in Reporting Groups Manage Registrations in Reporting Groups Assign Users to Reporting Groups E Delete Reporting Groups | Q Search •               |                                   |                    |                          |
| Filters Clear Hide<br>Organizations                                                                                                    | 1 Results                |                                   | Displayin          | ng 25 ¢ Manage Columns - |
| Select one or more                                                                                                    | Name                     | Organization                      | # of Student Tests | # of Students            |
|                                                                                                    | Ø DEMO REPORTING GROUP 2 | DEMO SCHOOL 1 (010001)            |                    |                          |

5. Click the checkbox next to the reporting group you want to delete.

| Delete Reporting Groups |                        |                        |  | Reset |
|-------------------------|------------------------|------------------------|--|-------|
| 0                       | Name                   | Organization           |  |       |
| 8                       | DEMO REPORTING GROUP 2 | DEMO SCHOOL 1 (010001) |  |       |
| * Required              |                        |                        |  |       |
| Delete                  | Reset                  |                        |  |       |
|                         |                        |                        |  |       |
|                         |                        |                        |  |       |

#### 6. Click Delete.

| Delete Reporting Groups |                        |                        |  | Roset |
|-------------------------|------------------------|------------------------|--|-------|
| 0                       | Name                   | Organization           |  |       |
| 8                       | DEMO REPORTING GROUP 2 | DEMO SCHOOL 1 (010001) |  |       |
| * Required              |                        |                        |  |       |
| Delete                  | Reset                  |                        |  |       |
|                         |                        |                        |  |       |